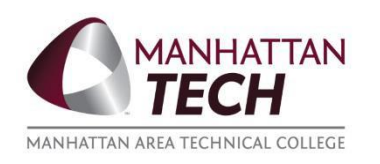

- 1. Go to manhattantech.edu.
- 2. Sign into <u>MATC Online</u>

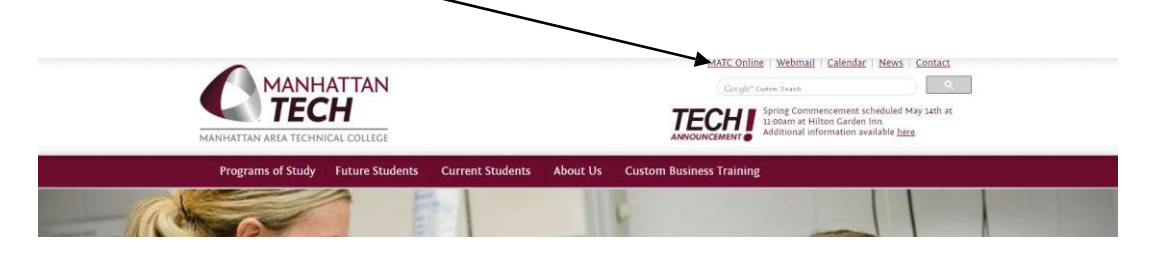

3. Click on the <u>Students</u> Tab

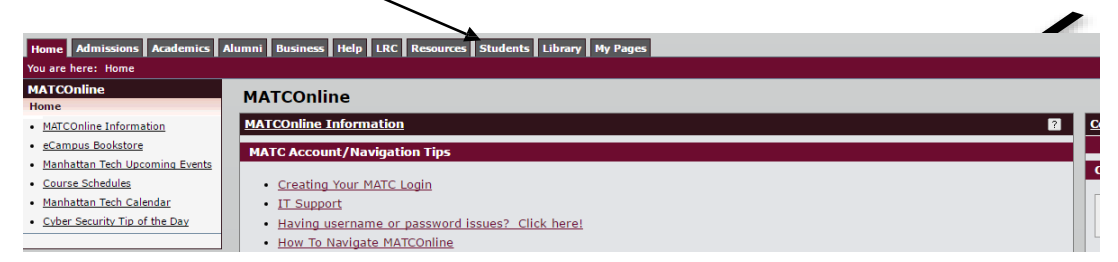

4. Click on Tuition, Fees and Billing

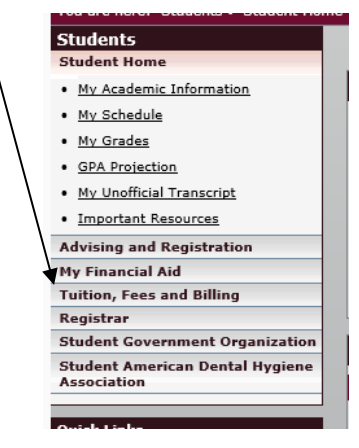

5. Click on My Account Balances

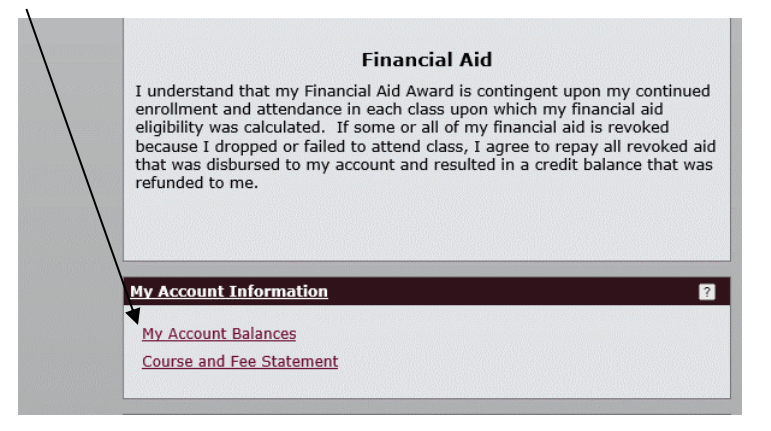

- 6. Select Make a Payment
- 7. Follow Prompts to Complete Payment!